## HOST LOCATION PORTAL

Go to http://www.shortstravel.com/ncaaChampsLocations/

Input your site's access code which will be sent to you via e-mail.

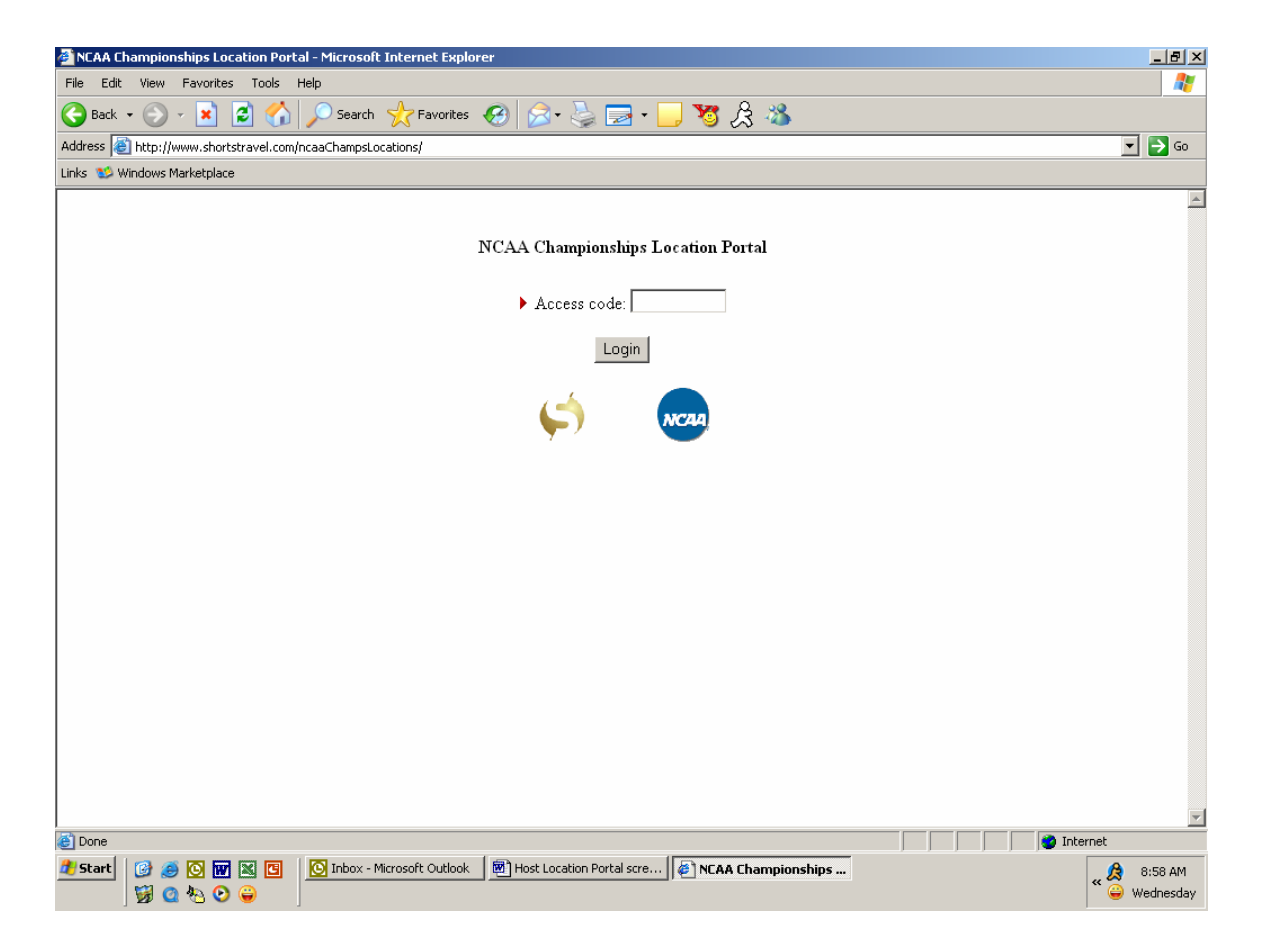

## Main screen (after log-in):

Links in the left side menu will take you to information regarding the teams and their arrangements. Most menu options can be viewed in either a web browser ( icon) or in Microsoft Excel ( icon). If you choose the Excel version, this can be saved, sorted and manipulated to suit your needs.

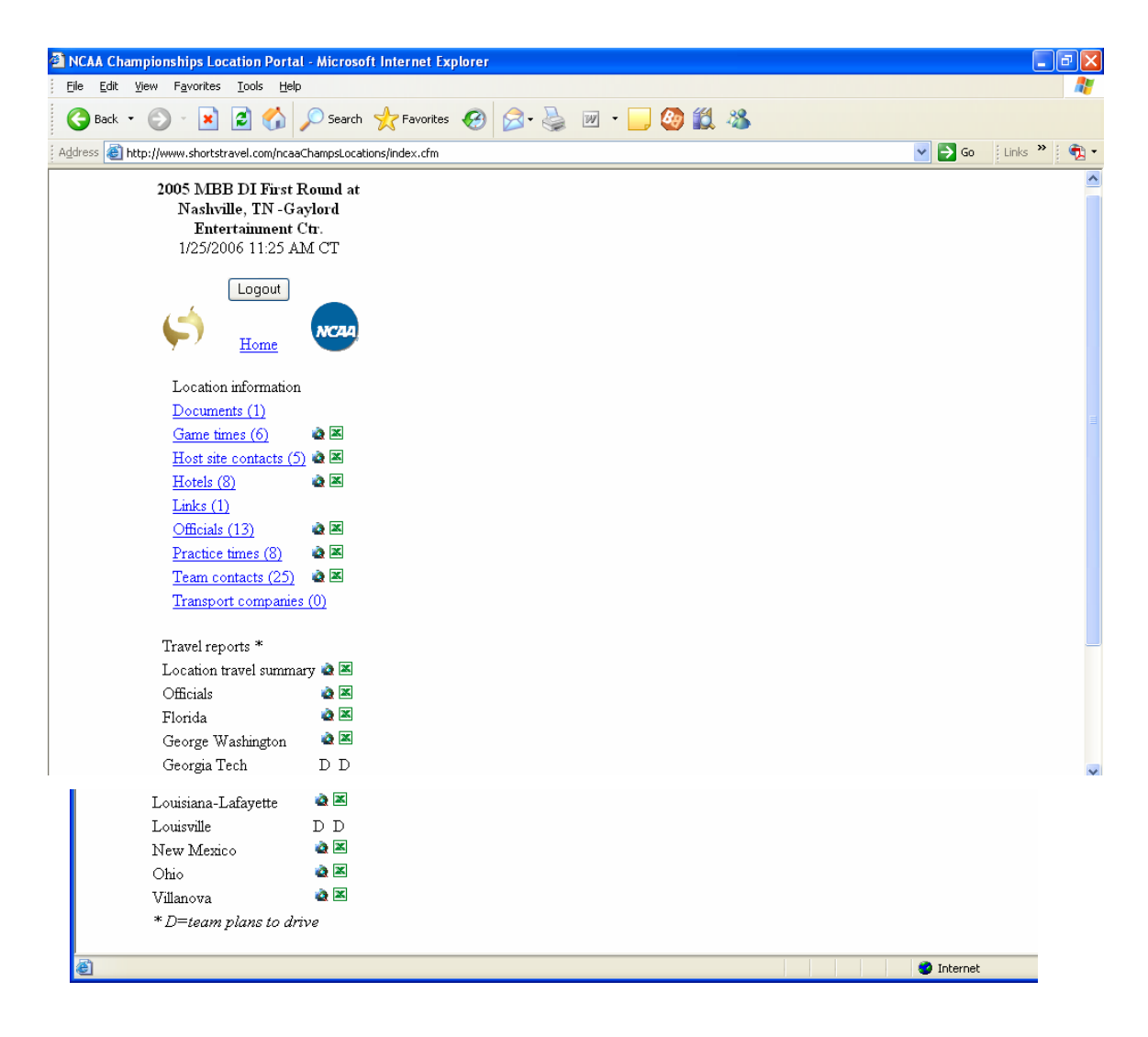

#### Documents Link:

This link will display any documents the championships staff has attached for the teams' use. An example is the sportsmanship memo sent to all teams after they are selected. The documents are available in the format used when they were uploaded, i.e. Microsoft Word or Adobe pdf.

| Address a http://www.shortstravel.com/ncaaChampsLoca                                                | tions/index.cfm?display=Documents/index.cfm                                                                          | 💙 🄁 Go | Links 🎽 👰 🗸 |
|----------------------------------------------------------------------------------------------------|----------------------------------------------------------------------------------------------------|--------|-------------|
| 2005 MBB DI First Round at<br>Nashville, TN -Gaylord<br>Entertainment Ctr.<br>1/25/2006 11:46 AM CT | <b>Documents</b> : 2005 MBB DI First Round at Nashville, TN -Gaylord Entertainment Ctr.<br><u>Sportsmanship Memo</u> | (1)    | <u>^</u>    |
|                                                                                                    |                                                                                                    |        |             |
| Location information                                                                                |                                                                                                    |        |             |
| Documents (1)                                                                                       |                                                                                                    |        |             |
| <u>Game times (6)</u> 🔹 🗷                                                                           |                                                                                                    |        |             |
| Host site contacts (5) 🎕 🗷                                                                          |                                                                                                    |        |             |
| Hotels (8) 🏼 🎕 🗷                                                                                    |                                                                                                    |        |             |
| Links (1)                                                                                           |                                                                                                    |        |             |
| <u>Officials (13)</u>                                                                               |                                                                                                    |        |             |
| Practice times (8) 🛛 🗟 🗷                                                                            |                                                                                                    |        |             |
| Team contacts (25) 🛛 🗟 🗷                                                                            |                                                                                                    |        |             |
| <u>Transport companies (0)</u>                                                                      |                                                                                                    |        |             |
| Travel reports *                                                                                    |                                                                                                    |        |             |
| Location travel summary 🎃 🗷                                                                         |                                                                                                    |        |             |
| Officials 🔹 🗟                                                                                       |                                                                                                    |        |             |
| Florida 🔹 🛋                                                                                         |                                                                                                    |        |             |
| George Washington 🔹 🗷                                                                               |                                                                                                    |        |             |
| Georgia Tech D D                                                                                    |                                                                                                    |        | ~           |
| 🕘 Done                                                                                              |                                                                                                    | 🥑 Int  | ernet       |

# Game Times (in browser):

The Game times link will list all game times for the site and the teams scheduled to play. This information is available in either a web browser or Excel format.

| Address 🗃 http://www.shortstravel.com/ncaaChamp | Locations/index.cfm?displa      | y=GameTimes/in     | dex.cfm                                                                                               | 💌 🄁 Go                                                               | Links 🎽 👰 🗸 |
|-------------------------------------------------|---------------------------------|--------------------|----------------------------------------------------------------------------------------------------|----------------------------------------------------------------------|-------------|
| 2005 MBB DI First Roun                          | d Game times: 200               | 5 MBB DI Fi        | rst Round at Nashville, TN -Gaylord Entertainme                                                       | ent Ctr. (6)                                                         | <u>^</u>    |
| at Nashville, TN -Gaylord<br>Entertainment Ctr. | l<br>Date/time                  | Broadcast<br>notes | Notes                                                                                                 | Team(s)                                                              |             |
|                                                 | Friday 3/18/2005<br>11:25 AM CT |                    |                                                                                                    | <ul><li>Florida</li><li>Ohio</li></ul>                               |             |
|                                                 | Friday 3/18/2005<br>1:55 PM CT  |                    | Game time is approximate. Game will begin 30 minutes after the conclusion of the previous game.       | <ul><li>New Mexico</li><li>Villanova</li></ul>                       |             |
| Location information<br>Documents (1)           | Friday 3/18/2005<br>6:10 PM CT  |                    |                                                                                                    | <ul><li>Louisiana-<br/>Lafayette</li><li>Louisville</li></ul>        |             |
| <u>Game times (6)</u>                           | Friday 3/18/2005<br>8:40 PM CT  |                    | Game time is approximate. Game will begin 30<br>minutes after the conclusion of the previous<br>game. | <ul> <li>George</li> <li>Washington</li> <li>Georgia Tech</li> </ul> |             |
| Hotels (8)                                      | Sunday 3/20/2005<br>1:15 PM CT  |                    |                                                                                                    | • Florida<br>• Villanova                                             |             |
| <u>Officials (15)</u>                           | Sunday 3/20/2005<br>3:45 PM CT  |                    |                                                                                                    | <ul><li>Georgia Tech</li><li>Louisville</li></ul>                    |             |
| <u>Transport companies (0)</u>                  |                                 |                    |                                                                                                    |                                                                      |             |
| Travel reports *                                |                                 |                    |                                                                                                    |                                                                      |             |
| Location travel 🚕 🖻<br>summary                  | 3                               |                    |                                                                                                    |                                                                      |             |
| Officials 🔷 🗟                                   |                                 |                    |                                                                                                    |                                                                      |             |
| Florida 🔹 🗟                                     |                                 |                    |                                                                                                    |                                                                      |             |
| George Washington 🏾 🗟                           | 5                               |                    |                                                                                                    |                                                                      | <b>∨</b>    |

## Game times (in excel):

|        |                            | meaachampscocadonsycame ninesyrpe_gan | ennestenn onnet-exect                                                           |                 | 100 110 | 10 |
|--------|----------------------------|---------------------------------------|---------------------------------------------------------------------------------|-----------------|---------|----|
| A      |                            | В                                     | 0                                                                               | D               | F       | F  |
| 1      | 8                          | 5                                     | Ŭ                                                                               | 0               |         |    |
| 2      |                            | Game tin                              | nes                                                                             | i               |         |    |
| 3      | 2                          | 005 MBB DI First Round at Nashville   | . TN -Gavlord Entertainment Ctr.                                                |                 |         |    |
| 4      |                            | Report generated 1/25                 | /2006 11:42 AM                                                                  |                 |         |    |
| 5      |                            |                                       |                                                                                 |                 |         |    |
| 6 Dat  | ite/time                   | Teams                                 | Notes                                                                           | Broadcast notes |         |    |
| 7 Fri  | day 3/18/2005 11:25 AM CT  | Florida, Ohio                         |                                                                                 |                 |         |    |
|        |                            |                                       | Game time is approximate. Game will<br>begin 30 minutes after the conclusion of |                 |         |    |
| 8 Fri  | day 3/18/2005 1:55 PM CT   | New Mexico, Villanova                 | the previous game.                                                              |                 |         |    |
| 9 F m  | day 3/18/2005 6:10 PM CT   | Louisiana-Latayette, Louisville       | Orma tima in annualizate. Orma utill                                            |                 |         |    |
|        |                            |                                       | Game time is approximate. Game will<br>begin 30 minutes after the conclusion of |                 |         |    |
| 10 Fri | day 3/18/2005 8:40 PM CT   | George Washington, Georgia Tech       | the previous game.                                                              |                 |         |    |
| 11 Su  | inday 3/20/2005 1:15 PM CT | Florida, Villanova                    |                                                                                 |                 |         |    |
| 12 Su  | inday 3/20/2005 3:45 PM CT | Georgia Tech, Louisville              |                                                                                 |                 |         |    |
| 13     |                            |                                       |                                                                                 |                 |         |    |
| 14     |                            | * For best results, print i           | n landscape mode                                                                |                 |         |    |
| 15     |                            |                                       |                                                                                 |                 |         |    |
| 10     |                            |                                       |                                                                                 |                 |         |    |
| 10     |                            |                                       |                                                                                 |                 |         |    |
| 10     |                            |                                       |                                                                                 |                 |         |    |
| 20     |                            |                                       |                                                                                 |                 |         |    |
| 21     |                            |                                       |                                                                                 |                 |         |    |
| 22     |                            |                                       |                                                                                 |                 |         |    |
| 23     |                            |                                       |                                                                                 |                 |         |    |
| 24     |                            |                                       |                                                                                 |                 |         |    |
| 25     |                            |                                       |                                                                                 |                 |         |    |
| 26     |                            |                                       |                                                                                 |                 |         |    |
| 27     |                            |                                       |                                                                                 |                 |         |    |

## Host Site Contacts:

The Host site contact link lists all contact information for various individuals at the Host site. This information is available in either a web browser or Excel format.

## Hotel Contacts (in browser):

The Hotel link will list all information for the area hotels and the team(s) assigned to each. This information is available in either a web browser or Excel format.

| lddress 🙋 http://www                                                                                                  | w.shortstravel.com/nca    | aChampsLoca       | tions/Hotel:           | s/rpt_hotel | s.cfm                |                  |                      |                | *                | 🔁 Go 🕴 Links 🎽 👰                     |
|----------------------------------------------------------------------------------------------------|---------------------------|-------------------|------------------------|-------------|----------------------|------------------|----------------------|----------------|------------------|--------------------------------------|
|                                                                                                    | <u> </u>                  |                   |                        |             |                      |                  |                      |                |                  |                                      |
| Hotels<br>2005 MBB DI First Round at Nashville, TN -Gaylord Entertainment Ctr.<br>Report generated 1/25/2006 11:44 AM |                           |                   |                        |             |                      |                  |                      |                |                  |                                      |
| Hotel                                                                                                    | Team(s)                   | Street<br>address | City,<br>state,<br>ZIP | Web<br>site | Contact              | Contact<br>phone | Contact alt<br>phone | Contact<br>fax | Contact<br>email | Notes                                |
| DoubleTree<br>Downtown                                                                                                | • Georgia Tech            |                   | 2                      |             | Cynthia<br>Conricode | 615/747-<br>4832 |                      |                |                  | Pod No. 2-<br>Second Highest<br>Seed |
| Embassy Suites<br>Airport                                                                                             | • Ohio                    |                   | ,                      |             | Mark Phillips        | 615/871-<br>0033 |                      |                |                  | Pod No. 1-Fourth<br>Highest Seed     |
| Gaylord<br>Opryland                                                                                                   | • Villanova               |                   | ,                      |             | Brittany<br>Rothman  | 615/458-<br>2827 |                      |                |                  | Pod No.1-<br>Second Highest<br>Seed  |
| Hilton Suites                                                                                                    | • Florida                 |                   | ,                      |             | Jennifer<br>Hewson   | 615/620-<br>2073 |                      |                |                  | Pod No. 1-<br>Highest Seed           |
| Loews-<br>Vanderbilt                                                                                                  | • Louisville              |                   | ,                      |             | Ken Brisbane         | 615/321-<br>1932 |                      |                |                  | Pod No. 2-<br>Highest Seed           |
| Marriott Airport                                                                                                    | • George<br>Washington    |                   | ,                      |             | Jim Kintzler         | 615/872-<br>2911 |                      |                |                  | Pod No. 2-Third<br>Highest Seed      |
| Marriott<br>Vanderbilt                                                                                                | • New Mexico              |                   | ,                      |             | Vicky Gamer          | 615/340-<br>5162 |                      |                |                  | Pod No. 1-Third<br>Highest Seed      |
| Sheraton<br>Downtown                                                                                                  | • Louisiana-<br>Lafayette |                   | ,                      |             | Steve<br>Harraman    | 615/742-<br>6002 |                      |                |                  | Pod No. 2-Fourth<br>Highest Seed     |
|                                                                                                    |                           |                   | * For                  | · best res  | sults, print in la   | indscape mo      | ode                  |                |                  |                                      |
| Done                                                                                                    |                           |                   |                        |             | , ,                  |                  |                      |                |                  | 🥝 Internet                           |

Links:

The Links information will display any internet links the championships staff has included for the teams' use. An example is the team manual, which is specific to each site, and given to all teams after they are selected.

| Address 🕘 http://www.shortstravel.com/ncaaChampsLo                                                  | ications/index.cfm?display=Links/index.cfm                                                                                                    | Links » 👰 |
|----------------------------------------------------------------------------------------------------|----------------------------------------------------------------------------------------------------|-----------|
| 2005 MBB DI First Round<br>at Nashville, TN -Gaylord<br>Entertainment Ctr.<br>1/25/2006 11:45 AM CT | Links: 2005 MBB DI First Round at Nashville, TN -Gaylord Entertainment Ctr. (1)<br>Description URL<br>Link to team manual<br>for each site http://www1.ncaa.org/membership/champadmin/basketball/d1_men/index.html |           |
|                                                                                                    |                                                                                                    |           |
| Location information                                                                                |                                                                                                    |           |
| Documents (1)                                                                                       |                                                                                                    |           |
| <u>Game times (6)</u> 🚵 🗷                                                                           |                                                                                                    |           |
| Host site contacts (5) 🎕 🗷                                                                          |                                                                                                    |           |
| Hotels (8) 🏩 🗷                                                                                      |                                                                                                    |           |
| Links (1)                                                                                           |                                                                                                    |           |
| Officials (13) 🔹 🗷                                                                                  |                                                                                                    |           |
| Practice times (8) 🔹 🗷                                                                              |                                                                                                    |           |
| Team contacts (25) 🔌 🗷                                                                              |                                                                                                    |           |
| <u>Transport companies (0)</u>                                                                      |                                                                                                    |           |
| Travel reports *                                                                                    |                                                                                                    |           |
| Location travel                                                                                     |                                                                                                    |           |
| summary 🍳 🛎                                                                                         |                                                                                                    |           |
| Officials 🔹 🛎                                                                                       |                                                                                                    |           |
| Florida 🔷 🗷                                                                                         |                                                                                                    |           |
| George Washington 🔹 🗷                                                                               |                                                                                                    |           |
| Cone                                                                                                | nb                                                                                                    | ernet     |

## Officials:

The first Officials link will give you all the information for each official assigned to a site. The information includes the game they are assigned to and whether or not they are the referee or if they are a standby, as well as mailing addresses and phone numbers. This information is available in either a web browser or Excel format.

## Practice Times (in browser):

The Practice times link will list the official practice times at each site and the team assigned to that time. This information is available in either a web browser or Excel format.

| 2005                          | Practice times<br>MBB DI First Round at Nashville, TN<br>Report generated 1/25/2000 | -Gaylord Entertainment Ctr<br>6 11:47 AM | 1                      |
|-------------------------------|-------------------------------------------------------------------------------------|------------------------------------------|------------------------|
| Date/time                     | Location                                                                            | Team                                     | Notes                  |
| hursday 3/17/2005 12:00 PM CT | Gaylord Entertainment Center                                                        | Ohio                                     | Game No. 1 Lower Seed  |
| hursday 3/17/2005 1:00 PM CT  | Gaylord Entertainment Center                                                        | New Mexico                               | Game No. 2 Lower Seed  |
| hursday 3/17/2005 2:10 PM CT  | Gaylord Entertainment Center                                                        | Florida                                  | Game No. 1 Higher Seed |
| Thursday 3/17/2005 3:10 PM CT | Gaylord Entertainment Center                                                        | Villanova                                | Game No. 2 Higher Seed |
| hursday 3/17/2005 5:00 PM CT  | Gaylord Entertainment Center                                                        | Louisville                               | Game No. 3 Higher Seed |
| Thursday 3/17/2005 6:00 PM CT | Gaylord Entertainment Center                                                        | Georgia Tech                             | Game No. 4 Higher Seed |
| Thursday 3/17/2005 7:10 PM CT | Gaylord Entertainment Center                                                        | Louisiana-Lafayette                      | Game No. 3 Lower Seed  |
| Thursday 3/17/2005 8:10 PM CT | Gaylord Entertainment Center                                                        | George Washington                        | Game No. 4 Lower Seed  |

## Team Contacts:

The Team contacts link will list, by school, the primary contacts for each participating institution, as well as their position and pertinent information. This information is available in either a web browser or Excel format.

The next section of the site will relay travel arrangements for each location.

### Location travel summary (in browser):

The Location travel summary is a day-by day listing of travel arrangements for all teams at each location. The information provided includes what teams are arriving or departing on each day and a summary of the flight details. This information is available in either a web browser or Excel format.

| Idress 🕘 http://www.shortstra | avel.com/ncaaChamps | Locations/Reports/rpt_locationTravelSu                                                     | mmary.cfm?acces                                                | sCode=564D9             | )KUE       | × 1    | Go Links X |
|-------------------------------|---------------------|--------------------------------------------------------------------------------------------|----------------------------------------------------------------|-------------------------|------------|--------|------------|
|                               | 2005 ]              | Location trav<br>MBB DI First Round at Nashvil<br>Air commercial a<br>Report generated 1/2 | el summary<br>le, TN -Gaylo<br>nd charter only<br>5/2006 11:48 | rd Entertair<br>7<br>AM | iment Ctr. |        |            |
|                               |                     | COMMERCIAL FLIG                                                                            | HTS - Globaly                                                  | vare Data               |            |        |            |
| School                        | Travelers           | Airline                                                                                    | Flight                                                         | Depart                  | Time       | Arrive | Time       |
| Tue 3/15/2005                 |                     |                                                                                            |                                                                |                         |            |        |            |
| George Washington             | 33                  | Delta Airlines Inc.                                                                        | 799                                                            | IAD                     | 2:38 PM    | ATL    | 4:34 PM    |
| George Washington             | 33                  | Delta Airlines Inc.                                                                        | 512                                                            | ATL                     | 5:53 PM    | BNA    | 6:01 PM    |
| Wed 3/16/2005                 |                     |                                                                                            |                                                                |                         |            |        |            |
| Ohio                          | 35                  | American Airlines Inc.                                                                     | 1745                                                           | CMH                     | 3:20 PM    | STL    | 3:53 PM    |
| Villanova                     | 25                  | U S Airways Inc                                                                            | 1787                                                           | PHL                     | 4:50 PM    | BNA    | 6:14 PM    |
| Ohio                          | 35                  | American Airlines Inc.                                                                     | 5648                                                           | STL                     | 7:01 PM    | BNA    | 8:10 PM    |
| Thu 3/17/2005                 |                     |                                                                                            |                                                                |                         |            |        |            |
| George Washington             | 25                  | Delta Airlines Inc.                                                                        | 748                                                            | IAD                     | 6:10 AM    | ATL    | 8:00 AM    |
| Ohio                          | 30                  | Southwest Airlines                                                                         | 711                                                            | CMH                     | 8:30 AM    | BNA    | 8:45 AM    |
| George Washington             | 25                  | Delta Airlines Inc.                                                                        | 955                                                            | ATL                     | 8:53 AM    | BNA    | 9:09 AM    |
| George Washington             | 12                  | Delta Airlines Inc.                                                                        | 454                                                            | DCA                     | 9:05 AM    | ATL    | 11:02 AM   |
| George Washington             | 16                  | Delta Airlines Inc.                                                                        | 5799                                                           | IAD                     | 11:27 AM   | CVG    | 1:05 PM    |
| George Washington             | 12                  | Delta Airlines Inc.                                                                        | 345                                                            | ATL                     | 11:57 AM   | BNA    | 12:04 PM   |
| George Washington             | 5                   | Southwest Airlines                                                                         | 291                                                            | BWI                     | 2:15 PM    | BNA    | 3:10 PM    |
| George Washington             | 16                  | Delta Airlines Inc.                                                                        | 1643                                                           | CVG                     | 2:50 PM    | BNA    | 2:56 PM    |
| Fri 3/18/2005                 |                     |                                                                                            |                                                                |                         |            |        |            |
| George Washington             | 2                   | Delta Airlines Inc.                                                                        | 829                                                            | DCA                     | 8:05 AM    | ATL    | 9:58 AM    |
| George Washington             | 2                   | Delta Airlines Inc.                                                                        | 345                                                            | ATL                     | 11:57 AM   | BNA    | 12:04 PM   |
| Jone                          |                     |                                                                                            |                                                                |                         |            |        | 🥑 Internet |

#### Officials travel summary (in browser):

The Officials travel summary provides a day-by day listing of travel arrangements for all officials at each location. The information provided includes what officials are arriving or departing on each day and a summary of the flight details. This information is available in either a web browser or Excel format.

| ddress 🙋 http://www.shortstravel.com/ncaaCh | ampsLocations/Reports/rpt_officialTravelSumr                                                        | nary.cfm?accessC                                                   | Code=564D9K             | JE        | <b>*</b> | → Go Links " | 2 |
|---------------------------------------------|----------------------------------------------------------------------------------------------------|--------------------------------------------------------------------|-------------------------|-----------|----------|--------------|---|
| 20                                          | Location officials to<br>005 MBB DI First Round at Nashville<br>Air commer<br>Report generated 1/25 | r <b>avel summa</b><br>e, TN -Gaylor<br>cial only<br>W2006 11:52 . | ry<br>d Entertain<br>AM | ment Ctr. |          |              |   |
| Globalware Data                             |                                                                                                    |                                                                    |                         |           |          |              |   |
| Traveler                                    | Airline                                                                                             | Flight                                                             | Depart                  | Time      | Arrive   | Time         |   |
| Thu 3/17/2005                               |                                                                                                    |                                                                    |                         |           |          |              |   |
| RANGE/CHARLES                               | United Airlines                                                                                     | 402                                                                | OAK                     | 6:00 AM   | DEN      | 9:21 AM      |   |
| CARTMELL/RICHARD                            | Delta Airlines Inc.                                                                                 | 1124                                                               | PSC                     | 6:30 AM   | SLC      | 9:02 AM      |   |
| CARTMELL/RICHARD                            | Delta Airlines Inc.                                                                                 | 1124                                                               | PSC                     | 6:30 AM   | SLC      | 9:02 AM      |   |
| EDSALL/EDWIN                                | Delta Airlines Inc.                                                                                 | 4681                                                               | ROA                     | 7:00 AM   | ATL      | 8:25 AM      |   |
| CARTMELL/RICHARD                            | Delta Airlines Inc.                                                                                 | 4832                                                               | SLC                     | 10:10 AM  | MSP      | 1:43 PM      |   |
| CARTMELL/RICHARD                            | Delta Airlines Inc.                                                                                 | 4832                                                               | SLC                     | 10:10 AM  | MSP      | 1:43 PM      |   |
| HICKS/BRUCE                                 | Southwest Airlines                                                                                  | 2462                                                               | PHX                     | 10:15 AM  | BNA      | 2:50 PM      |   |
| RANGE/CHARLES                               | United Airlines                                                                                     | 7220                                                               | DEN                     | 10:22 AM  | BNA      | 1:53 PM      |   |
| EDSALL/EDWIN                                | Delta Airlines Inc.                                                                                 | 345                                                                | ATL                     | 11:57 AM  | BNA      | 12:04 PM     |   |
| JANSSEN/PAUL                                | Northwest Airlines Inc.                                                                             | 3367                                                               | SUX                     | 1:05 PM   | MSP      | 2:20 PM      |   |
| EDSALLÆDWIN                                 | Delta Airlines Inc.                                                                                 | 1048                                                               | ATL                     | 1:24 PM   | BNA      | 1:27 PM      |   |
| MOORE/TERRY                                 | Delta Airlines Inc.                                                                                 | 891                                                                | GSP                     | 1:32 PM   | ATL      | 2:34 PM      |   |
| GREENWOOD/REGINALD                          | U S Airways Inc                                                                                     | 2346                                                               | DCA                     | 1:40 PM   | BNA      | 2:44 PM      |   |
| ROSE/LARRY                                  | U S Airways Inc                                                                                     | 2265                                                               | ORF                     | 2:15 PM   | CLT      | 3:27 PM      |   |
| ADAMS/ROBERT                                | American Airlines Inc.                                                                              | 4860                                                               | LGA                     | 2:54 PM   | BNA      | 4:28 PM      |   |
| FAIA/PAUL                                   | American Airlines Inc.                                                                              | 4860                                                               | LGA                     | 2:54 PM   | BNA      | 4:28 PM      |   |
| JANSSEN/PAUL                                | Northwest Airlines Inc.                                                                             | 1170                                                               | MSP                     | 3:09 PM   | BNA      | 5:05 PM      |   |
| CARTMELL/RICHARD                            | Delta Airlines Inc.                                                                                 | 6683                                                               | MSP                     | 3:09 PM   | BNA      | 5:05 PM      |   |
| Done                                        |                                                                                                    |                                                                    |                         |           |          | 🥑 Internet   |   |

The final piece of information available is the detailed flight arrangements for each team. The team travel summaries are listed by school and are available in either a web browser or Excel format. The information provided will depend on how the team is arriving: commercial flight, charter flight or driving. Schools that are not eligible to fly will not have the web browser or Excel icon listed. Instead a "D" will appear in the menu.

#### Team travel summary (in browser) - Charter flight:

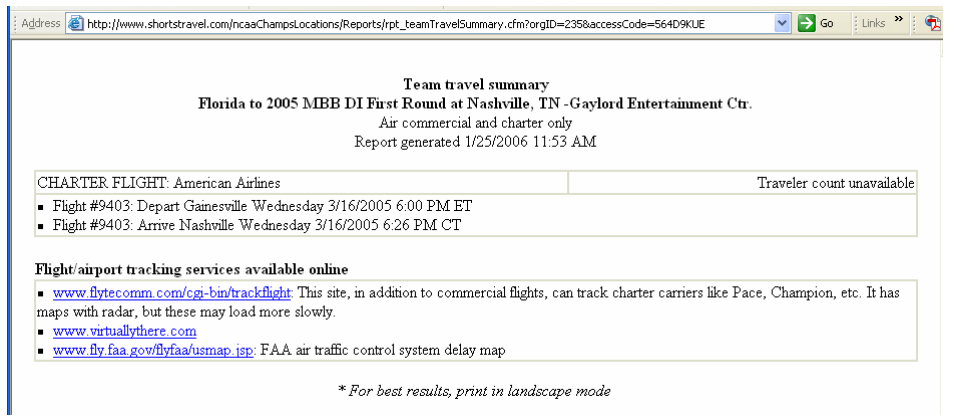

## Team travel summary (in browser) – Commercial flight:

| Address 🕘 http://www.shortstravel.com/ncaaChampsLocations/Reports/rpt_teamTravel5ummary.cfm?ou                                        | gID=249&accessCode=564D9KUE 🛛 💽 🚱 Go                            | Links "   |
|----------------------------------------------------------------------------------------------------|-----------------------------------------------------------------|-----------|
| Team travel summa<br>George Washington to 2005 MBB DI First Round at Nas<br>Air commercial and charte<br>Report generated 1/25/2006 1 | y<br>ıville, TN -Gaylord Entertainment Ctr.<br>•only<br>1:54 AM |           |
| COMMERCIAL FLIGHT: Delta Airlines Inc. #799                                                                                           | 32 travelers (Globalwa                                          | are Data) |
| <ul> <li>Depart IAD - Tuesday 3/15/2005 2:38 PM</li> <li>Arrive ATL - Tuesday 3/15/2005 4:34 PM</li> </ul>                            |                                                                 |           |
| COMMERCIAL FLIGHT: Delta Airlines Inc. #512                                                                                           | 32 travelers (Globalwa                                          | ere Data) |
| <ul> <li>Depart ATL - Tuesday 3/15/2005 5:53 PM</li> <li>Arrive BNA - Tuesday 3/15/2005 6:01 PM</li> </ul>                            |                                                                 |           |
| COMMERCIAL FLIGHT: Delta Airlines Inc. #748                                                                                           | 25 travelers (Globalwa                                          | are Data) |
| <ul> <li>Depart IAD - Thursday 3/17/2005 6:10 AM</li> <li>Arrive ATL - Thursday 3/17/2005 8:00 AM</li> </ul>                          |                                                                 |           |
| COMMERCIAL FLIGHT: Delta Airlines Inc. #955                                                                                           | 25 travelers (Globalwa                                          | are Data) |
| <ul> <li>Depart ATL - Thursday 3/17/2005 8:53 AM</li> <li>Arrive BNA - Thursday 3/17/2005 9:09 AM</li> </ul>                          |                                                                 |           |
| COMMERCIAL FLIGHT: Delta Airlines Inc. #454                                                                                           | 12 travelers (Globalwa                                          | are Data) |
| <ul> <li>Depart DCA - Thursday 3/17/2005 9:05 AM</li> <li>Arrive ATL - Thursday 3/17/2005 11:02 AM</li> </ul>                         |                                                                 |           |
| COMMERCIAL FLIGHT: Delta Airlines Inc. #5799                                                                                          | 16 travelers (Globalwa                                          | ere Data) |
| <ul> <li>Depart IAD - Thursday 3/17/2005 11:27 AM</li> <li>Arrive CVG - Thursday 3/17/2005 1:05 PM</li> </ul>                         |                                                                 |           |
| COMMERCIAL FLIGHT: Delta Airlines Inc. #345                                                                                           | 12 travelers (Globalwa                                          | are Data) |
| <ul> <li>Depart ATL - Thursday 3/17/2005 11:57 AM</li> <li>Arrive BNA - Thursday 3/17/2005 12:04 PM</li> </ul>                        |                                                                 |           |
| COMMERCIAL FLIGHT: Southwest Airlines #291                                                                                            | 5 travelers (Globalwa                                           | are Data) |
| Done                                                                                                    | 🥥 Interne                                                       | et        |

#### Points to note:

- a) None of the data is changeable by the host location.
- b) Processing time is increased when attempting to access the "Location Travel Summary" and "Officials travel summary" when there are a large number of teams traveling to a location. There is no need to keep clicking the request button as this will only slow down processing time.
- c) Travel data is current to within approx. 1 hour of the airline tickets being issued or a charter aircraft confirmation letter being written. A team may have confirmed their travel reservations and communicated them to you in another manner prior to the site being updated.